## 預借費用網路請購報銷與繳回作業流程

一、預借請購:

1. 點選【部門請購查詢】或【計畫請購查詢】→【新增請購】→勾【預借申請】

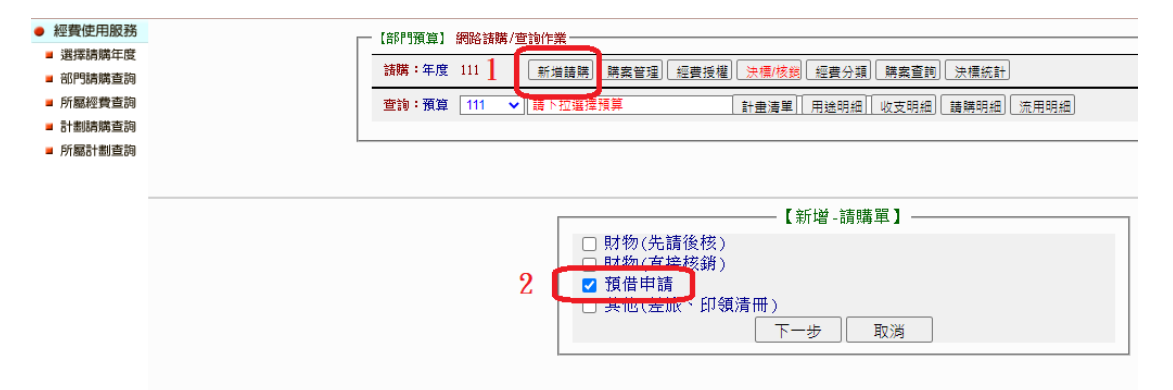

## 2. 填入【用途說明】及【編輯經費】

| Г | 【部門預算】               | 網路該購/查詢作業                               |
|---|----------------------|-----------------------------------------|
|   | 諸 <mark>購</mark> :年度 | 111 新堆請聘 開案管理 經書授權 決標/核勞 經費分頭 開案查詢 決標統計 |
|   | 查詢:預算                | 111 ✔ 請下拉選擇預算 計畫清單 用途明細 收支明細 請開明細 流用明細  |
|   |                      |                                         |

| 【預借申請(新增)】           | 編輯經費                     | 編輯受 | 款人        |               |      |
|----------------------|--------------------------|-----|-----------|---------------|------|
| 購案編號:                | 申請單位:                    | 主計室 | ☞ 申請人:主計絲 | 1 <u>6</u> \$ | 書案:否 |
| 用途說明                 | 月: <mark>預借教學用tes</mark> | t   | 存入        | 取消            |      |
|                      | 經費緣                      | 扁輯  | 加總:\$550  |               |      |
| 計劃編號                 | 經費用途                     | 分類  | 科目        | 經費餘額          | 金額   |
| 1 【111T1001】111年主 【2 | 21】業務費                   |     | · 查詢會計科目  | 4097          | 550  |
|                      |                          |     |           |               |      |

3. 點選【編輯受款人】→填打受款人代碼,廠商的統編或請購人的帳號→【存入】

| □【預借申請(新增)】 編輯經費 編輯受款人                           |     |
|--------------------------------------------------|-----|
| 購案編號: 申請單位:主計室 申請人:主計組員 結案:否                     |     |
| 用途說明:預借教學用test                                   |     |
| 經費編輯 <u>加雜:\$550</u>                             | 1   |
| 計劃編號 經費用途 分類 科目 經費餘額 金額                          |     |
| 1 【111T1001】111年当【21】業務費 查詢會計科目 4097 550         |     |
| 受款人編輯 垣入收援 加總\$550                               |     |
| 受款人編輯之後必須輸入發票號碼(收據請按填入收據及填入日期)、受款人代碼(廠商統編或代墊者帳號) |     |
| 代整 發票纵收據 發票纵收據 查受款人 受款人代碼 受款人姓名 含稅               | 金額  |
| 1 □ - <mark>查受款人</mark> ACC2                     | 550 |
| 2                                                | 0   |

## 4.【印表】

|                                                            | Wis/s_PrDelaul_Lasp                                                                                                    |
|------------------------------------------------------------|----------------------------------------------------------------------------------------------------|
| <ul> <li>經費使用服務</li> <li>選擇稿購年度</li> <li>部門請購查詢</li> </ul> | 【部門預算】         網路請購/查詢         203.71.5.16 顯示           議購:年度         111         「         存入請補單號T11111000049-成功,直接印表嗎? |
| <ul> <li>所屬經費查詢</li> <li>計劃踌躇查詢</li> <li>所屬計劃查詢</li> </ul> | 2111 ▼ 111 ▼ 11<br>確定 数法                                                                                                 |

## 5.將黏存單經主管核章後送主計室審核

| 國立臺東          | 高級商              | 業職業              | :學材 | 交原 | 始  | 憑訪      | 登黏  | 存     | 單    | 己<br>日期 | 製作     | 傳<br>號   | <br>柔      |        | 143 |
|---------------|------------------|------------------|-----|----|----|---------|-----|-------|------|---------|--------|----------|------------|--------|-----|
| طر که خد ک    |                  | At all           | -   |    |    | 金       | 鄒   |       |      | 用       | 途說日    | 明(言      | 青祥列        | )      |     |
| 忽 詮 編 流<br>   | 預                | <u></u> 料        | 3   | 仟萬 | 商日 | -<br>\$ | Ŧ   | ≨   + | - 元  | 預借教學    | 用test  |          |            |        |     |
| T11111000049  | 【111T10<br>統籌款 2 | 01111年3<br>1業務費】 | 目前室 |    |    |         | \$  | 5 5   | 5 0  |         |        |          |            |        |     |
| 借款人           |                  | 1                | 単位主 | 管  |    | ]       |     | 主言    | +單(  | ۶.      | a<br>a | 機<br>或授: | 關首县<br>權代多 | そ<br>人 |     |
|               |                  |                  |     |    |    | J       |     |       |      |         |        |          |            |        |     |
|               |                  |                  | 亻   | 皆支 | 款  | 項日      | 申請  | 單     |      |         |        |          |            |        |     |
| 借款單位          |                  |                  | 借   | 款ノ |    |         |     |       |      | 員工      | 編號     |          |            |        |     |
| 借款事由          | 預借教學             | 用test            |     |    |    |         |     |       |      |         |        |          |            |        |     |
| 受款人<br>(員工編號) |                  |                  |     |    |    | ACC2    | 主計編 | 損金    | 诠額:5 | 50      |        |          |            |        |     |
| 借款金額          | 新台幣              | 伍佰伍指             | 合零元 |    |    |         |     |       |      |         |        |          |            |        |     |
| 清理期限          | 預定               | 於年               | 月   | ß  | 以; | 前清      | 理多  | 2₽    |      | 填寫      | 預行     | 借細       | 後          |        |     |
| 收             | 茲收               | 到上列              | 借款  | 金翁 | 魚魚 | 訛。      | 此扌  | ţ     |      | 77 JL   |        | 241      |            |        |     |
|               |                  |                  | 借   | 款  | 人簽 | 名       | 或蓋  | 私     | 章    | 告款      | 人簽     | 2        |            |        |     |
| 據             |                  |                  | L   |    |    |         |     |       | ŧ,   | 華民國 _   | _ 年    | _        | 月          | E      | J   |

備註:1. 為利主計室帳務作業,預借款清理期限,請勿跨越年度。

2. 若超過清理期限而未依規定清理者,主計室將依相關規定發函催辦。

 相關簽核文件,請附正本,若附影本者,請加蓋【與正本相符】字樣, 及承辦人職章。 二、預借轉正、預借餘款繳回(歸墊)時:

1.請款人於【購案管理】→找出要轉正的預借請購單→點選【報銷】

| □ 【部門預算】 網路装購/查詢作業                              |                   |
|-------------------------------------------------|-------------------|
| 諸購:年度 111 新增語譯 購案管理 經費授權 決價/核對 經費分類 [購素查詢] 決價統計 |                   |
| 查詢:預算 111 ✔ 請下拉選擇預算 計畫清單 用途明細 收支明細 請講明細 流用明細    |                   |
|                                                 |                   |
|                                                 |                   |
| 「「」」「「「「「」」」「「」」「「」」「」」「「」」「」」「」」「」」「」」         | 模式顯示 》            |
| [預借申請 		 全部 未審] 已結素   未審   查詢 :單號   T111100     | 00049 金額          |
| 授尋                                              |                   |
|                                                 |                   |
| 内容 靴 報勤 複製                                      | 列印                |
|                                                 | 金額 會計 會計<br>结案 審核 |
| 2 🚺 🖲 T11111000049 預借申請 1110610預借教學用test        | 550 否 已審          |

2.實際支付數勾選【轉正核銷】→按【下一步】

| [部門預算] | 網路諸購/查詢作業                                                           |
|--------|---------------------------------------------------------------------|
| 諸購:年度  | g 111 新増請購 開案管理 經費授權 決標/核鎖 經費分類 開素查詢 決標統計                           |
| 查詢:預算  | ♀ 111 ✔   請下拉選揮預算     用途明細   收支明細   請購明細   流用明細                     |
|        |                                                                     |
|        |                                                                     |
|        |                                                                     |
|        | 【新增T1111000049-報銷單】—————————————————————                            |
|        | <ul> <li>✓ 轉正核銷</li> <li>□ 餘額繳回</li> <li>下一步</li> <li>取消</li> </ul> |

3.填入要轉正金額(實際支出數),經費餘額為預借款\$550,金額\$500為轉正金額(實際支出數) →【存入】→【列印】

| 【轉正核銷(新增)】 編輯經費 編輯品名                                |
|-----------------------------------------------------|
| 購案編號:T11111000049 申請單位:主計室 申請人:主計組員 結案:否            |
| 用途說明:預借教學用test                                      |
| 經費編輯 加總:8500                                        |
| 計劃編號 經費用途 分類 科目 經費餘額 金額                             |
| 1 【111T1001】111年3 【21】 業務費 110704-11 查詢會計科目 550 500 |
| 品名編輯 詳如附件 加總:\$500                                  |
|                                                     |
| 1         預借轉正教學用         個         1         500   |
| 2 個 1 0                                             |
| 3 🗐 🗍 0                                             |

 若有餘額需繳回,需另外在【購案管理】選該筆要餘額繳回的請購單,按【報銷】後,勾選【餘 額繳回】

| ──【部門預算】 網路請購/查詢作業 ──────────────────────────────────── |  |
|---------------------------------------------------------|--|
| 請購:年度 111 新増請購 開案管理 經費授權 無費分類 開案查詢 決積統計                 |  |
| 査論:預算 111 ♥ 請下拉選擇預算 計畫清單  用途明細  收支明細  請購明細  流用明細        |  |
|                                                         |  |
|                                                         |  |
| 【新遊T11111000049-銀鍛單】                                    |  |
| □ 轉正核銷                                                  |  |
| ☑ 餘額繳回                                                  |  |
|                                                         |  |
|                                                         |  |
|                                                         |  |
|                                                         |  |

5. 進入餘額繳回的畫面後,金額處會自動顯示剩餘款,按【存入】。

| 購案編號:T11 | 111000049  | 申請單位:主       | 計室 申請人           | :主計組員 | 結案:否 |
|----------|------------|--------------|------------------|-------|------|
| 用题       | â說明: 預借教學/ | <b>∄test</b> |                  | 7入 取消 |      |
|          |            |              |                  |       |      |
|          |            | 梁費編輯     封   | 加總:80            |       |      |
| 計劃編號     | 經費用途       | ፵費編輯<br>分類   | <sup>m編:80</sup> | 經費餘額  | 金額   |

6. 無須將餘額繳回的請購單印出。 將剩餘款項繳回至出納組。

若預借有剩餘款須報銷2次,1次轉正核銷,1次為餘額繳回;

餘額繳回除須於請購系統上作業外,還需將剩餘款的現金繳回至出納組。

| 部門預算】        | 網路諸購/查詢作業                               |                        |                                            |                                        |                                                       |
|--------------|-----------------------------------------|------------------------|--------------------------------------------|----------------------------------------|-------------------------------------------------------|
| <b>謝:</b> 年度 | 111 新増請購 購案 (                           | 普理 經費授權 <del>決</del> 構 | <mark>影核鍔</mark> 經費分類 購案查詢 決標              | 統計                                     |                                                       |
| 査詢:預算        | 111 🗸 請下拉選擇預算                           | 計畫                     | 清單 用途明細 收支明細 請購問                           | 月細 流用明細                                |                                                       |
|              |                                         |                        |                                            |                                        |                                                       |
|              |                                         |                        |                                            |                                        |                                                       |
|              | 「睡安營刊                                   | 1 不分百措式                | ●                                          | 題表,711111000040 》                      |                                                       |
|              | 【 · · · · · · · · · · · · · · · · · · · |                        | 」 胡曉人:土前 組具 》 胡曉月<br>9 □ □ ∉雲 □ 土室 □ 本詢,留! | ≰號::IIIII000049 ∦<br>▶ T11111000040 会社 | a 🗌                                                   |
|              | 授尋                                      |                        |                                            |                                        | ж <u> </u>                                            |
|              |                                         |                        |                                            |                                        |                                                       |
|              | 内                                       | 容 刪除 報鎖                | 複製                                         | 列印                                     |                                                       |
|              |                                         | 區分 請購日                 | 摘要                                         | 金額                                     | <ul><li>會計</li><li>會計</li><li>結案</li><li>審核</li></ul> |
| 1            | 🗊 🖲 T11111000049 🏾 預                    | 借申請 1110610            | 預借教學用test                                  | 550                                    | 否已審                                                   |
| l            | □ ○ T11111000049-<br>1 輯                | 正核銷 1110610            | 預借教學用test※品名:預借<br>用                       | 轉正教學 500                               | 未審                                                    |
| Ī            | □ ○ T11111000049-<br>2 餘                | :額繳回 1110610           | 預借教學用test                                  | 50                                     | ) 未審                                                  |